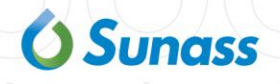

Versión 1.0

### Manual del sistema de Registro de interrupciones

# Guía para el perfil Empresa prestadora

Oficina de Tecnología de Información-OTI

### Contenido

| 1. | Introducción                                        | 3  |
|----|-----------------------------------------------------|----|
| 2. | Acceso al Sistema de Registro de interrupciones     | 3  |
| 3. | Registrar una interrupción                          | 4  |
| 4. | Consultar interrupciones                            | 16 |
| 5. | Continuar registro de una interrupción              | 19 |
| 6. | Anular una interrupción                             | 22 |
| 7. | Actualizar, Historial y Reporte de una interrupción | 23 |

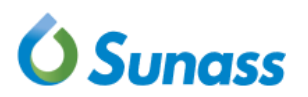

#### 1. Introducción

El presente documento tiene como objetivo describir las funcionalidades del sistema de registro de interrupciones de agua potable y alcantarillado para el perfil "Empresa prestadora", entre las funcionalidades a describir son las siguientes: registro preliminar, registro completo, actualización de las interrupciones y consulta de las interrupciones programadas e imprevistas realizadas por las empresas prestadoras.

#### 2. Acceso al Sistema de Registro de interrupciones

El usuario debe ingresar al sistema con usuario y contraseña asignado por la Sunass.

| REGISTRO DE INTER | RUPCIONES DEL SERVICIO DE AG | UA Y ALCANTARILLADO |
|-------------------|------------------------------|---------------------|
|                   | Ó Sunass<br>Iniciar sesión   |                     |
|                   | Usuario                      |                     |
|                   |                              |                     |
|                   |                              |                     |

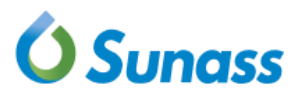

Al ingresar el usuario podrá visualizar, en la parte superior derecha de la ventana, el **nombre de usuario**, el **perfil**, y una flecha cuyo despliegue muestra la opción **Cerrar sesión**.

A la izquierda de la barra superior se muestra el menú con las opciones **Interrupciones y Reportes**; y a derecha de la barra superior, se muestra la **EP** y la **Zonal** correspondiente.

|                             | e Regi | STRO SEDAPAL<br>STRO | •          |         |
|-----------------------------|--------|----------------------|------------|---------|
| INTERRUPCIONES + REPORTES + |        | 슈 EPS: 026 - SEDAPAL | ☆ ZONAL: S | SEDAPAL |
|                             |        |                      |            |         |

#### 3. Registrar una interrupción

El sistema permite el registro de las interrupciones de servicio realizadas por la EP, a través de un formulario separado en secciones. Cada una de las secciones contiene información relacionada a la interrupción.

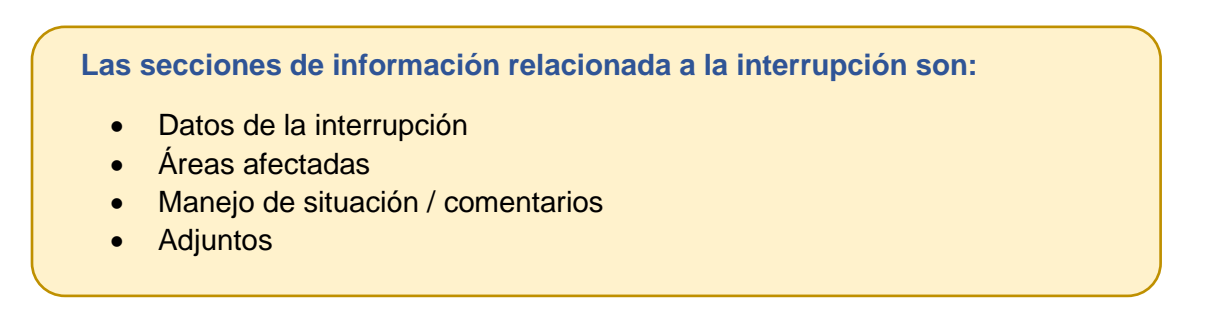

El usuario accede al sistema con sus credenciales y el sistema redirecciona automáticamente al formulario de registro. Si el usuario hace uso de otras opciones y luego desea acceder al formulario de registro, deberá desglosar el menú **Interrupciones,** el cual tiene como opciones **Registro y Consulta**; y seleccionar la opción **Registro**.

|                      | D DE INTERRUPCIONES DEL SERVICIO DE AGUA Y ALCANTARILLADO | 8        | REGIS<br>REGIS | TRO SEDAPAL +<br>TRO |
|----------------------|-----------------------------------------------------------|----------|----------------|----------------------|
| INTERRUPCIONES +     | REPORTES -                                                | <u> </u> | DAPAL          | 前 ZONAL: SEDAPAL     |
| REGISTRO<br>CONSULTA | REGISTRO DE INTERRUPCIÓN                                  |          |                |                      |

|                                                                                                    | comunicación                   | (') C                               | Cargo de quien r | realiza la co | omunicación (*)                                    | Correo elect             | rónico para confirmar recepción (*)                               |          |
|----------------------------------------------------------------------------------------------------|--------------------------------|-------------------------------------|------------------|---------------|----------------------------------------------------|--------------------------|-------------------------------------------------------------------|----------|
| Tipo de interrupción (*)                                                                                     |                                | S                                   | ervicio afectado | o (*)         |                                                    | Motivo de la             | Interrupción (*)                                                  |          |
| SELECCIONE                                                                                                   |                                | •                                   | SELECCIONE       |               | ,                                                  | SELECCIO                 | NE                                                                | Ŧ        |
| Detalle de motivo (*)                                                                                        |                                |                                     |                  |               |                                                    |                          |                                                                   |          |
| Fecha de inicio (*)                                                                                          |                                | Hora de inicio (*)                  | )                |               |                                                    |                          |                                                                   |          |
|                                                                                                    | × iii                          |                                     | 3                | ש             |                                                    |                          |                                                                   |          |
| Fecha prevista de reapertur<br>de agua potable (*)                                                           | a del sistema                  | Hora prevista de<br>de agua potable | reapertura del   | sistema       | Fecha prevista de resta<br>servicio de agua potabl | blecimiento del<br>e (*) | Hora prevista de restablecimiento<br>servicio de agua potable (*) | del      |
|                                                                                                    | × iii                          |                                     | 3                | × ©           |                                                    | × 🗎                      | ×                                                                 | ©        |
| Medios de comunicación (*<br>Pacebook                                                                        | )                              |                                     | Periódico        |               | Volante                                            | 🗆 Televisión             | C Radio                                                           |          |
| Instagram                                                                                                    | <ul> <li>Pagina web</li> </ul> |                                     | Utros            |               |                                                    |                          |                                                                   |          |
| Nombre de la EPS                                                                                             |                                | Departamento (*                     | *)               |               | Provincia (*)                                      |                          |                                                                   |          |
|                                                                                                    |                                |                                     |                  |               |                                                    |                          |                                                                   |          |
| 026 - SEDAPAL                                                                                                |                                | SELECCIONE                          |                  | Ŧ             | SELECCIONE                                         | Ţ                        | Agregar área                                                      |          |
| 026 - SEDAPAL<br>ÁREAS AFECTADAS<br>MANEJO DE SITUACIÓNIO                                                    | COMENTARIOS                    | -SELECCIONE-                        |                  | *             | SELECCIONE                                         | ·                        | Agregar área                                                      |          |
| 026 - SEDAPAL<br>ÁREAS AFECTADAS<br>MANEJO DE SITUACIÓNIO                                                    | COMENTARIOS                    | -SELECCIONE-                        | -                | Ÿ             | SELECCIONE                                         | Ŧ                        | Agregar área                                                      |          |
| 026 - SEDAPAL<br>ÁREAS AFECTADAS<br>MANEJO DE SITUACIÓNIO                                                    | COMENTARIOS                    | -SELECCIONE-                        | -                | Ţ             | SELECCIONE                                         | Ţ                        | Agregar área                                                      |          |
| 026 - SEDAPAL<br>ÁREAS AFECTADAS<br>MANEJO DE SITUACIÓN(C)<br>ADJUNTOS                                       | COMENTARIOS                    | -SELECCIONE-                        |                  | Ţ             | SELECCIONE                                         | T                        | Agregar área                                                      |          |
| 026 - SEDAPAL<br>ÁREAS AFECTADAS<br>MANEJO DE SITUACIÓNIO<br>ADJUNTOS<br>Q. Adjuntar máximo 5 imág           | COMENTARIO S                   | SELECCIONE-                         |                  | Ÿ             | SELECCIONE                                         | 5 archivos de comu       | Agregar área                                                      |          |
| 026 - SEDAPAL<br>ÁREAS AFECTADAS<br>MANEJO DE SITUACIÓNIO<br>ADJUNTOS<br>Q. Adjuntar máximo 5 imág           | COMENTARIO S                   | SELECCIONE-                         |                  | T             | SELECCIONE                                         | 5 archivos de comu       | Agregar área                                                      | Eliminar |
| OZ6 - SEDAPAL                                                                                                | COMENTARIO S<br>Jenes:         | SELECCIONE                          |                  |               | SELECCIONE                                         | 5 archivos de comu       | Agregar área                                                      | Eliminar |
| 026 - SEDAPAL<br>ÁREAS AFECTADAS<br>MANEJO DE SITUACIÓNO<br>ADJUNTOS<br>C. Adjuntar máximo 5 imág<br>Agregar | COMENTARIOS<br>genes:          | SELECCIONE                          |                  | liminar       | SELECCIONE                                         | 5 archivos de comu       | unicación:                                                        | Eliminar |

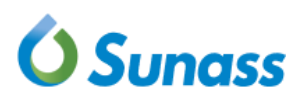

**3.1** En la sección DATOS DE LA INTERRUPCIÓN, el usuario ingresa el Nombre de encargado de la comunicación, Cargo de quien realiza la comunicación y Correo electrónico para confirmar recepción.

|   | DATOS DE LA INTERRUPCIÓN                   |                                            |                                                 |
|---|--------------------------------------------|--------------------------------------------|-------------------------------------------------|
| N | lombre de encargado de la comunicación (°) | Cargo de quien realiza la comunicación (*) | Correo electrónico para confirmar recepción (*) |

**3.2** El usuario continúa ingresando el **Tipo de interrupción**, **Servicio afectado** y **Motivo de la Interrupción**.

| Tipo de interrupción (*) |   | Servicio afectado (*) |          | Motivo de la Interrupción (*)      |   |
|--------------------------|---|-----------------------|----------|------------------------------------|---|
| SELECCIONE               |   | SELECCIONE            | <u>ـ</u> |                                    | Q |
| <u> </u>                 | Q | 1                     | ٩        | SELECCIONE                         |   |
| SELECCIONE               |   | SELECCIONE            |          | CAMBIO DE VÁLVULA                  |   |
| PROGRAMADA               |   | AGUA POTABLE          |          | LINEA DE ADUCCION                  |   |
| IMPREVISTA               |   | ALCANTARILLADO        |          | MANTENIMIENTO DE REDES SECUNDARIAS |   |
|                          |   |                       |          | FUGA EN CONEXIÓN                   |   |
|                          |   |                       |          | ROTURA DE LÍNEA DE IMPULSIÓN       |   |
|                          |   |                       |          | BAJA PRODUCCIÓN EN PLANTA          |   |
|                          |   |                       |          | EJECUCIÓN DE EMPALME               | - |

**3.3** El usuario ingresa el texto del **Detalle de Motivo** de la interrupción.

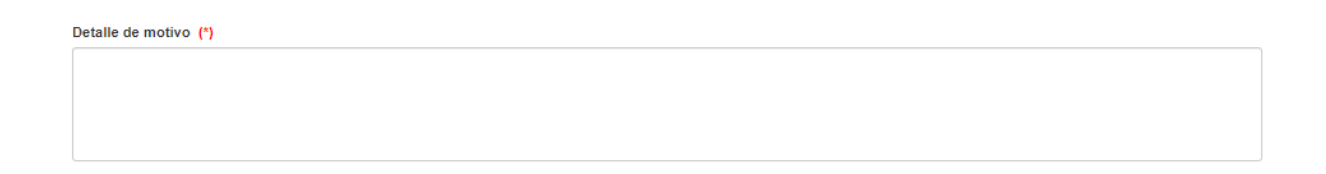

3.4 El usuario elige la Fecha de inicio y Hora de inicio de la interrupción, Fecha prevista de reapertura del sistema de agua potable y Hora prevista de reapertura del sistema de agua potable, Fecha prevista de restablecimiento del servicio de agua potable y Hora prevista de restablecimiento del servicio de agua potable y Hora prevista de restablecimiento del servicio de agua potable de la interrupción.

| Fecha de inicio (*)                                          | Hora de inicio (*)                                             |                                                                     |                                                                    |
|--------------------------------------------------------------|----------------------------------------------------------------|---------------------------------------------------------------------|--------------------------------------------------------------------|
| Fecha prevista de reapertura del sistema de aqua potable (*) | Hora prevista de reapertura del sistema<br>de agua potable (*) | Fecha prevista de restablecimiento del servicio de aqua potable (*) | Hora prevista de restablecimiento del servicio de agua potable (*) |
| × =                                                          | × ©                                                            | × =                                                                 | × ©                                                                |

3.5 El usuario selecciona uno o más Medios de comunicación, caso seleccione la opción Otros deberá ingresar manualmente una breve descripción en la caja de texto proporcionada.

| Medios de comunicación (*) |            |           |         |            |       |  |  |
|----------------------------|------------|-----------|---------|------------|-------|--|--|
| Facebook                   | Twitter    | Periódico | Volante | Televisión | Radio |  |  |
| 🗆 Instagram                | Página web | □ Otros   |         |            |       |  |  |

**3.6** El sistema mostrará el **Nombre de la EPS** correspondiente, luego el usuario deberá seleccionar el **Departamento** y la **Provincia** de ocurrencia de la interrupción.

| Nombre de la EPS | Departamento (*) | Provincia (*) |   |  |
|------------------|------------------|---------------|---|--|
| 026 - SEDAPAL    | SELECCIONE       | SELECCIONE    | * |  |

**3.7** El usuario selecciona el botón **Agregar área** e ingresa los datos sobre el área afectada por la interrupción

| Nombre de la EPS | Departamento (*) |   | Provincia (*) |   |              |
|------------------|------------------|---|---------------|---|--------------|
| 026 - SEDAPAL    | SELECCIONE       | • | SELECCIONE    | * | Agregar área |
|                  |                  |   |               |   |              |

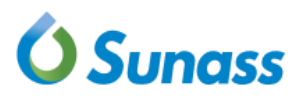

El usuario elige el Distrito, la Dirección del trabajo a ejecutar, la Localidad/ Centro Poblado/ Caserío, el Sector, el Cuadrante afectado por la interrupción, N° conexiones domiciliarias afectadas, Unidades de uso afectadas y la selección de opciones a la pregunta ¿Esta área afectada incluye?

| 1 | Agregar      | área afectada                |                                |    |
|---|--------------|------------------------------|--------------------------------|----|
|   | Distrite (*) |                              |                                |    |
|   |              | 1                            |                                |    |
|   | SELECC       | IONE                         |                                | *  |
|   | Dirección (  | del trabajo a ejecutar       |                                |    |
|   | Localidad/   | Centro Poblado/Caserío (*)   |                                |    |
|   | Sector (*)   |                              |                                |    |
|   | Cuadrante    | afectado                     |                                |    |
|   | N° conexio   | ones domiciliarias afectadas | (*)                            |    |
|   | Unidades o   | de uso afectadas (*)         |                                |    |
|   |              |                              |                                |    |
|   | ¿Esta área   | afectada incluye? (*)        |                                |    |
|   | Estable      | ecimientos de salud          | Cuarteles generales de bombero | 05 |
|   | Cárcel       | es                           | Ninguno                        |    |
|   |              | Cerrar                       | Agregar área                   |    |

Para guardar los cambios realizados, el usuario selecciona el botón **Agregar área**, el usuario también puede seleccionar el botón **Cerrar** en caso de que no necesite guardar esos datos.

El usuario puede observar la información registrada en la sección ÁREAS AFECTADAS.

|   | ÁREAS AFECTADAS |          |                                        |                                      |        |                       |                                  |                                 |                        |                             |
|---|-----------------|----------|----------------------------------------|--------------------------------------|--------|-----------------------|----------------------------------|---------------------------------|------------------------|-----------------------------|
|   |                 |          |                                        |                                      |        |                       |                                  |                                 |                        |                             |
| N | OPCIONES        | DISTRITO | DIRECCION<br>DEL TRABAJO<br>A EJECUTAR | LOCALIDAD/CENTRO<br>POBLADO/CA SERIO | SECTOR | CUADRANTE<br>AFECTADO | N° DE<br>CONEXIONES<br>AFECTADAS | UNIDADES DE<br>USO<br>AFECTADAS | AFECTADOS<br>ART. 76.5 | MEDIOS DE<br>ABASTECIMIENTO |
| 1 | $\odot$         | BARRANCA | Av. Lima 101                           | Centro poblado lima                  | А      | 2                     | 3                                | 4                               | Cuarteles              | ۲                           |
|   | 1               |          |                                        |                                      |        |                       |                                  |                                 |                        |                             |

**3.8** Para cada área afectada ingresada, el usuario puede visualizar en la columna Medios de abastecimientos una opción para ingresar los datos correspondientes.

|   | ÁREAS AFECTADAS |          |                                        |                                     |        |                       |                                  |                                 |                        |                             |
|---|-----------------|----------|----------------------------------------|-------------------------------------|--------|-----------------------|----------------------------------|---------------------------------|------------------------|-----------------------------|
|   |                 |          |                                        |                                     |        |                       |                                  |                                 |                        |                             |
| N | OPCIONES        | DISTRITO | DIRECCION<br>DEL TRABAJO<br>A EJECUTAR | LOCALIDAD/CENTRO<br>POBLADO/CASERIO | SECTOR | CUADRANTE<br>AFECTADO | N° DE<br>CONEXIONES<br>AFECTADAS | UNIDADES DE<br>USO<br>AFECTADAS | AFECTADOS<br>ART. 76.5 | MEDIOS DE<br>ABASTECIMIENTO |
| 1 | $\odot$         | BARRANCA | Av. Lima 101                           | Centro poblado lima                 | A      | 2                     | 3                                | 4                               | Cuarteles              | ۲                           |

Reglas de opción medios de abastecimientos:

- El cálculo del tiempo de interrupción será la diferencia entre la fecha y hora prevista de restablecimiento del servicio y la fecha y hora de inicio de la interrupción.
- El sistema mostrará la opción medios de abastecimientos, si para el campo del formulario "¿Esta área afectada incluye?" tiene seleccionado la opción Ninguno y el tiempo de interrupción es mayor a 18 horas.
- El sistema mostrará la opción medios de abastecimientos, si para el campo del formulario "¿Esta área afectada incluye?" tiene seleccionado la opción Establecimientos de salud y/o Cuarteles generales de bomberos y/o Cárceles y el tiempo de interrupción es mayor a 6 horas.
- 3.9 El usuario al seleccionar la opción de medios de abastecimientos el sistema mostrará un formulario de registro de medios de abastecimiento, según el tipo de abastecimiento seleccionado se mostrará campos diferentes.

Si el medio de abastecimiento es CAMIONES CISTERNA se solicitará el Horario de atención, volumen mínimo diario a abastecer, número de camiones cisterna, opción para seleccionar la forma de agregar rutas de distribución manualmente o adjuntando un archivo y finalmente las rutas de distribución.

Si el medio de abastecimiento es **PUNTOS PROVISIONALES DE ABASTECIMIENTO FIJO** se solicitará el **Horario de atención**, **volumen mínimo diario a abastecer**, **número de puntos fijos**, opción para seleccionar la forma de agregar la ubicación manualmente o adjuntando un archivo y finalmente las **ubicaciones.** 

Si el medio de abastecimiento es OTRO se solicitará el detalle de medio de abastecimiento, ubicación/área, Horario de atención, volumen mínimo diario a abastecer.

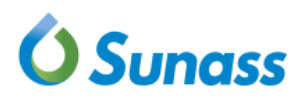

| Formulario para agreg | r camiones cisternas | como medios d | le abastecimiento |
|-----------------------|----------------------|---------------|-------------------|
|-----------------------|----------------------|---------------|-------------------|

| po de abastecim                    | iento                                           |                          |                |                       |                         |       |
|------------------------------------|-------------------------------------------------|--------------------------|----------------|-----------------------|-------------------------|-------|
| CAMIONES CISTE                     | RNA                                             |                          |                |                       |                         |       |
| HORARIO DE A                       | TENCIÓN                                         |                          |                |                       |                         |       |
|                                    | Hora inicio                                     |                          |                | Hora fin              |                         |       |
| Rango 1                            |                                                 | ×                        | ©              |                       | ×                       | ©     |
| Rango 2                            |                                                 | х                        | ©              |                       | ×                       | 0     |
| vlumen mínimo o<br>Cómo desea agre | liario a abastecer (m<br>egar las rutas de dist | 3/d)<br>ribución?        | N° Camio<br>1  | nes cisterna          |                         |       |
|                                    |                                                 |                          |                |                       |                         |       |
| (i) Nombre                         | de los asentamientos h                          | umanos, comités, urbaniz | aciones, etc., | en los que se hará la | distribución de agua po | table |
| <ul> <li>a los us</li> </ul>       | uarios arectados, por ca                        | ua camion cisterna.      |                |                       |                         |       |
|                                    |                                                 |                          |                |                       |                         |       |

Formulario para agregar puntos provisionales de abastecimiento como medios de abastecimiento

| Medios de abast                             | ecimiento                                   |          |         |                                    |            |  |  |
|---------------------------------------------|---------------------------------------------|----------|---------|------------------------------------|------------|--|--|
| Tipo de abastecimier                        | nto                                         |          |         |                                    |            |  |  |
| PUNTOS PROVISIONALES DE ABASTECIMIENTO FIJO |                                             |          |         |                                    |            |  |  |
| HORARIO DE ATENCIÓN                         |                                             |          |         |                                    |            |  |  |
|                                             |                                             |          |         |                                    |            |  |  |
| Rango 1                                     |                                             | ×        | G       |                                    | <b>x</b> © |  |  |
| Rango 2                                     |                                             | ×        | ©       |                                    | <b>x</b> © |  |  |
| ¿Cómo desea agrega<br>Manualmente           | ar la ubicación?<br>O Adjuntando un archivo |          |         |                                    |            |  |  |
| UBICACIONES                                 |                                             |          |         |                                    |            |  |  |
| j Dirección r                               | eferencial del punto en el que se hará la d | distribu | ción de | agua potable a los usuarios afecta | dos.       |  |  |
| Ubicación 1                                 |                                             |          |         |                                    |            |  |  |
|                                             |                                             |          |         |                                    |            |  |  |
|                                             | Agregar me                                  | dio de   | abast   | ecimiento                          |            |  |  |

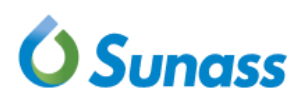

Formulario base para agregar camiones cisternas como medios de abastecimiento

| ipo de abastecin         | iiento                                             |                      |            |                      |                          |       |         |
|--------------------------|----------------------------------------------------|----------------------|------------|----------------------|--------------------------|-------|---------|
| OTRO                     |                                                    |                      |            |                      |                          |       |         |
| etalle del medio         | de abastecimiento                                  |                      |            |                      |                          |       |         |
| bicación/ Área           |                                                    |                      |            |                      |                          |       |         |
| Nombre de<br>usuarios al | los asentamientos humanos,<br>ectados.<br>ATENCIÓN | comités, urbanizacio | nes, etc., | en los que se hará l | a distribución de agua j | potab | le a lo |
|                          | Hora inicio                                        |                      |            | Hora fin             |                          |       |         |
| Rango 1                  |                                                    | ×                    | ©          |                      |                          | x     | 0       |
|                          |                                                    | ×                    | ©          |                      |                          | ×     | 0       |
| Rango 2                  |                                                    |                      |            |                      |                          |       |         |

Para guardar los cambios realizados, el usuario seleccionará el botón **Agregar medio de abastecimiento**, el usuario también puede seleccionar el botón **Cerrar** en caso no necesite guardar los datos.

El usuario puede observar la información registrada en la parte inferior del formulario de registro de medios de abastecimiento.

| .ist | ado de medio | s de abastecimiento        |                           |                                               |                                                |                |
|------|--------------|----------------------------|---------------------------|-----------------------------------------------|------------------------------------------------|----------------|
| N    | OPCIONES     | TIPO DE<br>ABA STECIMIENTO | HORARIO<br>DE<br>ATENCIÓN | VOLUMEN MÍNIMO<br>DIARIO A<br>ABASTECER(M3/D) | N°<br>CAMIONES<br>CISTERNA/<br>PUNTOS<br>FIJOS | RUTA/UBICACIÓN |
| 1    | $\odot$      | CAMIONES<br>CISTERNA       | 08:05 a<br>12:05          | 500                                           | 1                                              | &              |

3.10 Para cada medio de abastecimiento, el usuario puede visualizar en la columnaOpciones, la opción de editar y eliminar un medio de abastecimiento.

| List | ado de medio | s de abastecimiento       |                           |                                               |                                          |                |   |
|------|--------------|---------------------------|---------------------------|-----------------------------------------------|------------------------------------------|----------------|---|
| N    | OPCIONES     | TIPO DE<br>ABASTECIMIENTO | HORARIO<br>DE<br>ATENCIÓN | VOLUMEN MINIMO<br>DIARIO A<br>ABASTECER(M3/D) | CAMIONES<br>CISTERNA/<br>PUNTOS<br>FIJOS | RUTA/UBICACIÓN | • |
| 1    | ···          | CAMIONES<br>CISTERNA      | 08:05 a<br>12:05          | 500                                           | 1                                        | &              |   |
|      | ✓ Edita      | ar<br>inar                |                           |                                               |                                          |                | • |

En la columna Ruta/Ubicación podrá visualizar las rutas o ubicaciones ingresadas.

| Listado de medios de abastecimiento | Ubicaciones |  |
|-------------------------------------|-------------|--|
| 1. Centro poblado lima 101          |             |  |
|                                     |             |  |

**3.11** En la sección **MANEJO DE SITUACIÓN/COMENTARIOS**, el usuario ingresa el texto que explica cuál es el Manejo de situación/comentarios de parte de la EP.

|     | MANEJO DE SITUACIÓN/COMENTARIOS |
|-----|---------------------------------|
| (2) |                                 |
|     |                                 |
|     |                                 |
|     |                                 |

**3.12** En la sección **ADJUNTOS**, el usuario adjunta imágenes y archivos de comunicación correspondientes a la interrupción.

| ADJUNTOS  |          |                                               |          |
|-----------|----------|-----------------------------------------------|----------|
|           |          | 🥢 Adjuntar máximo 5 archivos de Comunicación: |          |
| Agregar 🚞 | Eliminar | Agregar 🚞                                     | Eliminar |

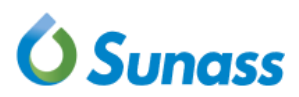

Para **adjuntar imágenes**, el usuario selecciona el botón **Agregar** y adjunta un máximo de 5 imágenes en los formatos PNG, JPG, JPEG o BMP. El tamaño máximo de cada imagen es de 5 MB.

| 📿 Adjuntar | máximo 5 Imágenes: |  |          |
|------------|--------------------|--|----------|
| Agregar 🎽  | 3                  |  | Eliminar |
| Adjuntar   |                    |  | Ō        |
| Adjuntar   |                    |  | Ō        |
| Adjuntar   |                    |  | Ō        |
| Adjuntar   |                    |  | Ō        |
| Adjuntar   |                    |  | Ō        |

Imagen (PNG, JPG, JPEG, BMP) (Tamaño máximo: 5MB)

Para adjuntar **archivos de comunicación**, el usuario selecciona el botón **Agregar** y adjunta un máximo de 5 archivos en los formatos PDF, WORD o imágenes en formatos PNG, JPG, JPEG, BMP o TIFF. El tamaño máximo de cada archivo es de 5 MB.

|           | maximo 5 archivos de Comunicación: |          |
|-----------|------------------------------------|----------|
| Agregar 🖕 |                                    | Eliminar |
| Adjuntar  |                                    | Ō        |
| Adjuntar  |                                    | Ō        |
| Adjuntar  |                                    | Ō        |
| Adjuntar  |                                    | Ō        |
| Adjuntar  |                                    | Ō        |

Archivo PDF, WORD, imágenes (PNG, JPG, JPEG, BMP, TIFF) (Tamaño máximo: 5MB)

3.13 Para guardar todos los datos ingresados respecto a la interrupción, el usuario selecciona el botón Guardar. Si no se desea grabar los cambios realizados, el usuario selecciona el botón Cancelar.

|         | ADJUNTOS                                          |          |                                                                              |          |
|---------|---------------------------------------------------|----------|------------------------------------------------------------------------------|----------|
|         | Adjuntar máximo 5 Imágenes:                       |          |                                                                              |          |
|         | Agregar 🛅                                         | Eliminar | Agregar 🛅                                                                    | Eliminar |
|         | Adjuntar                                          | Ō        | Adjuntar                                                                     | Ō        |
|         | Adjuntar                                          | Ō        | Adjuntar                                                                     | Ō        |
|         | Adjuntar                                          | Ō        | Adjuntar                                                                     | Ō        |
|         | Adjuntar                                          | Ō        | Adjuntar                                                                     | Ō        |
|         | Adjuntar                                          | Ō        | Adjuntar                                                                     | Ō        |
|         | Imagen (PNG, JPG, JPEG, BMP) (Tamaño máximo: SMB) |          | Archivo PDF, WORD, imágenes (PNG, JPG, JPEG, BMP, TIFF) (Tamaño máximo: 5MB) |          |
| (*) Car | mpo obligatorio                                   |          |                                                                              |          |
|         |                                                   | Cancelar | Guardar                                                                      |          |

3.14 Al guardar la interrupción el sistema solicita la confirmación y luego de aceptar la confirmación el sistema procede a realizar el registro y enviar un correo electrónico del registro a la dirección declarada en el campo Correo electrónico para confirmar recepción

| Está seguro de guar، | dar la interrupción? |
|----------------------|----------------------|
| Aceptar              | Cancelar             |

### **Ó** Sunass

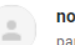

#### no-reply@sunass.gob.pe

Servicio afectado:

Motivo de interrupción

🗢 vie, 20 may, 11:41 🔥 🔦

Esta es una notificación de que se encuentra incompleto el registro de la interrupción de código INT-006405. Téngase presente que no se considerará válidamente registrada la interrupción, mientras no haya completado su registro, por lo que la asignación del código señalado no implica cumplimiento alguno de sus obligaciones al respecto.

| DATOS GENERALES              | ATOS GENERALES           |  |  |  |  |  |  |  |  |
|------------------------------|--------------------------|--|--|--|--|--|--|--|--|
| Usuario de Sistema:          | REGISTRO SEDAPAL         |  |  |  |  |  |  |  |  |
| Correo:                      | <u>adolmit@gmail.com</u> |  |  |  |  |  |  |  |  |
| Nombre de EPS:               | 026 - SEDAPAL            |  |  |  |  |  |  |  |  |
| Nombre de Zonal:             | SEDAPAL                  |  |  |  |  |  |  |  |  |
| Encargado de la comunicación | shirleyy                 |  |  |  |  |  |  |  |  |
| Cargo:                       | analista qa              |  |  |  |  |  |  |  |  |
|                              |                          |  |  |  |  |  |  |  |  |
| DATOS DE LA INTERRUPCIÓN     |                          |  |  |  |  |  |  |  |  |
| Estado de registro:          |                          |  |  |  |  |  |  |  |  |
| Tipo de interrupción:        | PROGRAMADA               |  |  |  |  |  |  |  |  |

AGUA POTABLE

MANTENIMIENTO DE REDES SECUNDARIAS

- Reglas del registro preliminar:
  - Para ser un registro preliminar, todos los campos de registro deben ser ingresados, excepto los medios de abastecimiento de las áreas afectadas en caso lo requieran.
  - Dependiendo del tipo de interrupción, si es Imprevista, el archivo de comunicación puede ser adjuntado posteriormente al registro, y si es Programada, un Archivo de Comunicación debe adjuntarse, como mínimo, durante el registro.
  - Luego de guardar los campos ingresados, el sistema enviará un correo electrónico de registro preliminar.
  - El estado de la interrupción registrada será Incompleto.
  - Se podrá editar en cualquier momento, hasta convertirse en un registro completo.

#### Reglas del registro completo:

- Para ser un registro completo, todos los campos de registro deben ser ingresados, incluyendo los datos de los medios de abastecimiento de las áreas afectadas caso lo requiera.
- Luego de guardar todos los campos, el sistema enviará un correo electrónico de registro completo.
- El estado de la interrupción registrada será Completo.

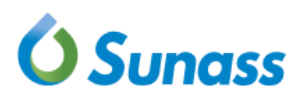

#### 4. Consultar interrupciones

Al finalizar el registro, el usuario podrá consultar los datos de la información registrada. En esta sección se abordará los casos en los que el usuario consulta una interrupción y edita una interrupción preliminar.

**4.1** El usuario da clic en el menú Interrupciones – Consulta, y el sistema muestra las secciones de filtros para realizar la búsqueda de las interrupciones registradas.

| RRUPCIONES - REPORTES - |                  |                   |                        |   |        | EPS: 026 - SEDAPAL | 命 ZONAL: S |
|-------------------------|------------------|-------------------|------------------------|---|--------|--------------------|------------|
| SISTRO<br>NSULTA        |                  | BANDE             | JA DE <b>REGISTROS</b> |   |        |                    |            |
| FILTROS                 |                  |                   |                        |   |        |                    |            |
| EPS                     |                  | Zonal             |                        |   | Estado |                    |            |
| TODOS                   | -                | TODOS             |                        | * | TODOS  |                    | Ψ.         |
| Tipo de Interrupción    |                  | Servicio afectado |                        |   |        |                    |            |
| TODOS                   | Ŧ                | TODOS             |                        | - |        | Buscar Q           | <u>L</u>   |
|                         |                  |                   |                        |   |        |                    |            |
| Fecha registro desde    | Fecha registro h | nasta             | Fecha inicio desde     |   |        | Fecha inicio hasta |            |

**4.2** El sistema muestra los filtros a usar para visualizar la lista de interrupciones de la EP. Si desea ver la totalidad de interrupciones registradas en el sistema el usuario selecciona el botón **Buscar**.

| FILTROS                           |                            |                    |                    |
|-----------------------------------|----------------------------|--------------------|--------------------|
| EPS<br>TODOS                      | Zonal<br>TODOS             | Estado             | S v                |
| Tipo de Interrupción<br>TODOS v   | Servicio afectado<br>TODOS | •                  | Buscar Q           |
| Fecha registro desde Fecha regist | ro hasta                   | Fecha inicio desde | Fecha inicio hasta |

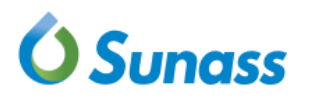

**4.3** El usuario completa los filtros EPS, Zonal o Estado.

|                   |             | Estado  |
|-------------------|-------------|---------|
| EPS               | Zonal       | TODOS   |
| TODOS             | TODOS       | ا م     |
|                   |             | TODOS   |
| <u> </u>          | ~           | ABIERTO |
| TODOS             | TODOS       | CERRADO |
| 009 - EMAPA PASCO | EMAPA PASCO | ANULADO |
|                   |             |         |

#### **4.4** El usuario completa los filtros Tipo de interrupción o Servicio afectado.

| Tipo de Interrupción | Servicio afectado |  |  |  |  |
|----------------------|-------------------|--|--|--|--|
| TODOS                | TODOS             |  |  |  |  |
| ٩                    | ٩                 |  |  |  |  |
| TODOS                | TODOS             |  |  |  |  |
| PROGRAMADA           | AGUA POTABLE      |  |  |  |  |
| IMPREVISTA           | ALCANTARILLADO    |  |  |  |  |

**4.5** El usuario completa los filtros Fecha Registro desde, Fecha Registro hasta o Fecha Inicio desde y Fecha Inicio hasta.

| Fecha registro desde | Fecha registro hasta |
|----------------------|----------------------|
|                      |                      |
| Fecha inicio desde   | Fecha inicio hasta   |

#### Reglas de búsqueda:

• El sistema verificará que la fecha hasta sea mayor que la fecha desde.

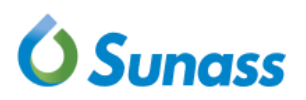

**4.6** El usuario selecciona el botón **Buscar** y el sistema muestra la lista de interrupciones de la EP.

| LIST         | A DE INTE                                                                  | ERRUPCIONE | S      |         |         |         |       |              |                                      |                                    |                        |  |  |
|--------------|----------------------------------------------------------------------------|------------|--------|---------|---------|---------|-------|--------------|--------------------------------------|------------------------------------|------------------------|--|--|
| Mostrar<br>∢ | bstrar 100 v registros Buscar: Digite y presione enter & Descargar excel v |            |        |         |         |         |       |              |                                      |                                    |                        |  |  |
|              | N                                                                          | Opciones   | Código | Reporte | REGIÓN  | EPS     | Zonal | Estado       | Fecha/Hora de<br>registro preliminar | Fecha/Hora de<br>registro completo | Fecha/Hora d<br>inicio |  |  |
| >            | 1                                                                          |            | 006464 |         | DF LIMA | SEDAPAL | SJL   |              | 15/06/22 15:45:23                    | 15/06/22 15:45:23                  | 15/06/22 00:0          |  |  |
|              | 2                                                                          |            | 006459 |         | DF LIMA | SEDAPAL | SJL   | O INCOMPLETO | 15/06/22 03:45:39                    |                                    | 15/06/22 01:3          |  |  |
|              | 3                                                                          |            | 006458 |         | DF LIMA | SEDAPAL | SJL   | © INCOMPLETO | 15/06/22 03:35:32                    |                                    | 15/06/22 00:1          |  |  |
|              | 4                                                                          |            | 006457 |         | DF LIMA | SEDAPAL | SJL   | OCOMPLETO    | 15/06/22 03:27:00                    | 15/06/22 03:27:00                  | 15/06/22 02:1          |  |  |
| >            | 5                                                                          |            | 006456 |         | DF LIMA | SEDAPAL | SJL   | ⊘ COMPLETO   | 15/06/22 02:23:52                    | 15/06/22 02:23:52                  | 15/06/22 02:2          |  |  |
|              | 6                                                                          |            | 006455 |         | DF LIMA | SEDAPAL | SJL   |              | 14/06/22 17:33:55                    | 14/06/22 17:33:55                  | 14/06/22 09:1!         |  |  |

**4.7** El sistema muestra el campo Estado: **COMPLETO**, **INCOMPLETO** o **ANULADO** de la Interrupción.

|                                                                              | LIST | A DE INTE | RRUPCIONE | S      |         |         |         |       |              |                                      |                                    |                         |  |
|------------------------------------------------------------------------------|------|-----------|-----------|--------|---------|---------|---------|-------|--------------|--------------------------------------|------------------------------------|-------------------------|--|
| Mostrar 100 v registros Buscar: Digite y presione enter de Descargar excel - |      |           |           |        |         |         |         |       |              |                                      |                                    |                         |  |
|                                                                              |      | N         | Opciones  | Código | Reporte | REGIÓN  | EPS     | Zonal | Estado       | Fecha/Hora de<br>registro preliminar | Fecha/Hora de<br>registro completo | Fecha/Hora de<br>inicio |  |
|                                                                              | >    | 1         |           | 006464 |         | DF LIMA | SEDAPAL | SJL   | © COMPLETO   | 15/06/22 15:45:23                    | 15/06/22 15:45:23                  | 15/06/22 00:0(          |  |
|                                                                              |      | 2         | $\odot$   | 006459 |         | DF LIMA | SEDAPAL | SJL   | ⊙ INCOMPLETO | 15/06/22 03:45:39                    |                                    | 15/06/22 01:30          |  |
|                                                                              |      | 3         | $\odot$   | 006458 |         | DF LIMA | SEDAPAL | SJL   | ⊙ INCOMPLETO | 15/06/22 03:35:32                    |                                    | 15/06/22 00:1           |  |
|                                                                              |      | 4         |           | 006457 |         | DF LIMA | SEDAPAL | SJL   | © COMPLETO   | 15/06/22 03:27:00                    | 15/06/22 03:27:00                  | 15/06/22 02:1           |  |
|                                                                              | >    | 5         |           | 006456 |         | DF LIMA | SEDAPAL | SJL   |              | 15/06/22 02:23:52                    | 15/06/22 02:23:52                  | 15/06/22 02:20          |  |
|                                                                              |      | 6         | $\odot$   | 006455 |         | DF LIMA | SEDAPAL | SJL   |              | 14/06/22 17:33:55                    | 14/06/22 17:33:55                  | 14/06/22 09:15          |  |

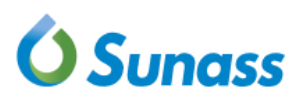

#### Reglas de búsqueda:

- Una interrupción puede tener uno de los 3 estados: Completo, Incompleto o Anulado.
- La interrupción tendrá estado **completa**, si todos sus campos obligatorios, fueron ingresados.
- Al editar una interrupción permanecerá en estado **incompleto**, en caso de que en la edición no ingrese todos sus campos obligatorios.

#### 5. Continuar registro de una interrupción

5.1 El sistema permite continuar un registro si cumple con las siguientes reglas:

| LIST                                                                        | TA DE INTE | RRUPCIONE | S      |         |         |         |       |              |                                      |                                    |                         |  |  |
|-----------------------------------------------------------------------------|------------|-----------|--------|---------|---------|---------|-------|--------------|--------------------------------------|------------------------------------|-------------------------|--|--|
| Mostrar 100 v registros Buscar: Digite y presione enter 🕹 Descargar excel - |            |           |        |         |         |         |       |              |                                      |                                    |                         |  |  |
|                                                                             | N          | Opciones  | Código | Reporte | REGIÓN  | EP\$    | Zonal | Estado       | Fecha/Hora de<br>registro preliminar | Fecha/Hora de<br>registro completo | Fecha/Hora de<br>inicio |  |  |
| >                                                                           | 1          | $\odot$   | 006464 | (iii)   | DF LIMA | SEDAPAL | SJL   | COMPLETO     | 15/06/22 15:45:23                    | 15/06/22 15:45:23                  | 15/06/22 00:0(          |  |  |
|                                                                             | 2          | $\odot$   | 006459 |         | DF LIMA | SEDAPAL | SJL   | ⊘ INCOMPLETO | 15/06/22 03:45:39                    |                                    | 15/06/22 01:3(          |  |  |
|                                                                             | 3          | $\odot$   | 006458 |         | DF LIMA | SEDAPAL | SJL   | ⊘ INCOMPLETO | 15/06/22 03:35:32                    |                                    | 15/06/22 00:18          |  |  |
|                                                                             | 4          |           | 006457 |         | DF LIMA | SEDAPAL | SJL   | COMPLETO     | 15/06/22 03:27:00                    | 15/06/22 03:27:00                  | 15/06/22 02:1           |  |  |
| >                                                                           | 5          |           | 006456 | Ē       | DF LIMA | SEDAPAL | SJL   | COMPLETO     | 15/06/22 02:23:52                    | 15/06/22 02:23:52                  | 15/06/22 02:20          |  |  |
|                                                                             | 6          | ÷         | 006455 |         | DF LIMA | SEDAPAL | SJL   | COMPLETO     | 14/06/22 17:33:55                    | 14/06/22 17:33:55                  | 14/06/22 09:18          |  |  |

#### Reglas de edición:

• Una interrupción tendrá la opción habilitada **Continuar registro**, en caso de que la interrupción se encuentre en estado **incompleto**.

**5.2** Para continuar el registro de una interrupción, el usuario selecciona el ícono (...) y elige la opción **Continuar registro.** 

|   | LIST                                                    | TA DE INTE | RRUPCIONE | S                      |              |         |         |       |               |                                      |                                    |                         |  |  |  |
|---|---------------------------------------------------------|------------|-----------|------------------------|--------------|---------|---------|-------|---------------|--------------------------------------|------------------------------------|-------------------------|--|--|--|
| ŗ | Mostrar 100 V registros Buscar: Digite y presione enter |            |           |                        |              |         |         |       |               |                                      |                                    |                         |  |  |  |
|   |                                                         | N          | Opciones  | Código                 | Reporte      | REGIÓN  | EPS     | Zonal | Estado        | Fecha/Hora de<br>registro preliminar | Fecha/Hora de<br>registro completo | Fecha/Hora de<br>inicio |  |  |  |
|   | >                                                       | 1          |           |                        |              | DF LIMA | SEDAPAL | SJL   | COMPLETO      | 15/06/22 15:45:23                    | 15/06/22 15:45:23                  | 15/06/22 00:0(          |  |  |  |
|   |                                                         | 2          | ÷         | 006459                 |              | DF LIMA | SEDAPAL | SJL   | () INCOMPLETO | 15/06/22 03:45:39                    |                                    | 15/06/22 01:30          |  |  |  |
|   |                                                         | 3          | 0         | Continuar re<br>Anular | gistro<br>}  | DF LIMA | SEDAPAL | SJL   | ⊙ INCOMPLETO  | 15/06/22 03:35:32                    |                                    | 15/06/22 00:15          |  |  |  |
|   |                                                         | 4          | $\odot$   | 006457                 | [ <u>=</u> ] | DF LIMA | SEDAPAL | SJL   | COMPLETO      | 15/06/22 03:27:00                    | 15/06/22 03:27:00                  | 15/06/22 02:1{          |  |  |  |
|   | >                                                       | 5          | $\odot$   | 006456                 | (III)        | DF LIMA | SEDAPAL | SJL   | COMPLETO      | 15/06/22 02:23:52                    | 15/06/22 02:23:52                  | 15/06/22 02:20          |  |  |  |

#### Reglas de continuar registro:

- Si luego de guardar, la interrupción permanece en estado incompleto el sistema envía un correo electrónico de notificación incompleta a la dirección declarada en el campo Correo electrónico para confirmar recepción efectuada durante el registro de la interrupción.
- Si luego de guardar, la interrupción cambia a estado completo el sistema envía un correo electrónico de notificación completa a la dirección declarada en el campo Correo electrónico para confirmar recepción efectuada durante el registro de la interrupción.

Luego de seleccionar la opción **Continuar registro**, el sistema muestra la información de la interrupción en secciones. El usuario puede modificar cualquier dato de la interrupción.

EDICIÓN DE INTERRUPCIÓN INT-006444

|                                                                                                    | therine Chiroqu                                                                                                    | la comun<br>le        | icación               | (*)          | Cargo de o<br>tes | uien realiza  | la com                                                                                                    | unicación                              | (*)                               | Correo electróni<br>shirleychiroque                                                | ico para confirmar re<br>@gmail.com                                                      | cepción (*)      |
|----------------------------------------------------------------------------------------------------|----------------------------------------------------------------------------------------------------|-----------------------|-----------------------|--------------|-------------------|---------------|----------------------------------------------------------------------------------------------------|----------------------------------------|-----------------------------------|------------------------------------------------------------------------------------|------------------------------------------------------------------------------------------|------------------|
| Tipo de inte                                                                                                    | rrupción (*)                                                                                                    |                       |                       |              | Servicio af       | ectado (*)    |                                                                                                    |                                        |                                   | Motivo de la Inte                                                                  | errupción (*)                                                                            |                  |
| IMPREVIST                                                                                                    | A                                                                                                    |                       |                       | Ψ.           | AGUA PO           | TABLE         |                                                                                                    |                                        | *                                 | CAMBIO DE VÁL                                                                      | VULA                                                                                     |                  |
| Detalle de r                                                                                                    | notivo (*)                                                                                                    |                       |                       |              |                   |               |                                                                                                    |                                        |                                   |                                                                                    |                                                                                          |                  |
| Detalle de                                                                                                    | motivo (*)                                                                                                    |                       |                       |              |                   |               |                                                                                                    |                                        |                                   |                                                                                    |                                                                                          |                  |
| Fecha de in                                                                                                    | icio (*)                                                                                                    |                       |                       | Hora de inic | de inicio (*)     |               |                                                                                                    |                                        |                                   |                                                                                    |                                                                                          |                  |
| 07                                                                                                    | /06/2022                                                                                                    | ×                     | =                     |              | 00:00             | * (           | C                                                                                                    |                                        |                                   |                                                                                    |                                                                                          |                  |
| Fecha prev                                                                                                    | sta de reapert                                                                                                    | ura del si            | stema                 | Hora previst | a de reapertu     | ra del sistem | na                                                                                                    | Fecha pre                              | vista de restableci               | miento del H                                                                       | lora prevista de rest                                                                    | ablecimiento del |
| 08/06/2022                                                                                                    |                                                                                                    |                       |                       |              | 01:05             | × (           | Ð                                                                                                    | 0                                      | 09/06/2022                        | × Ħ                                                                                | 15:25                                                                                    | × (              |
| Medios de (                                                                                                    | omunicación                                                                                                    | (*)                   |                       |              |                   |               |                                                                                                    |                                        |                                   |                                                                                    |                                                                                          |                  |
| Facebook Instagram                                                                                                    |                                                                                                    |                       | Periódico             |              |                   | Volante       |                                                                                                    | Televisión                             | C Rad                             | io                                                                                 |                                                                                          |                  |
| Nombre de                                                                                                    | la EPS                                                                                                    |                       |                       | Departamen   | to (*)            |               |                                                                                                    | Provincia                              | (*)                               |                                                                                    |                                                                                          |                  |
| 026 - SED                                                                                                    | APAL                                                                                                    |                       |                       | CALLAO       |                   |               | Ŧ                                                                                                    | CALLAO                                 |                                   | *                                                                                  | Agrega                                                                                   | r área           |
| OFCIONES                                                                                                    | DISTRITO                                                                                                    | A EJE                 | CUTAR                 | POBLADO      | /CASERIO          |               | AFE                                                                                                    | CTADO                                  | AFECTADAS                         | AFECTADAS                                                                          | ART. 76.5                                                                                | ABASTECIMI       |
|                                                                                                    | LA<br>PERLA                                                                                                    | A EJE                 | CUTAR<br>fg           | POBLADO      | o/CASERIO         | sf            | AFE                                                                                                    | fg                                     | AFECTADAS                         | AFECTADAS                                                                          | ART. 76.5<br>Establecimientos                                                            | ABASTECIMI       |
| © MANEJO                                                                                                    | LA<br>PERLA                                                                                                    | A EJEC<br>s           | CUTAR<br>fg<br>TARIOS | POBLADO      | IST               | sf            | AFE                                                                                                    | fg                                     | AFECTADAS<br>4                    | AFECTADAS                                                                          | ART. 76.5<br>Establecimientos                                                            | ABASTECIMI       |
| ↔ MANEJO                                                                                                    | LA<br>PERLA                                                                                                    | A EJEC<br>s           | CUTAR<br>fg<br>TARIOS | POBLADC      | isf               | sf            | AFE                                                                                                    | fg                                     | AFECTADAS<br>4                    | AFECTADAS<br>5                                                                     | ART. 76.5<br>Establecimientos                                                            | ABASTECIMI       |
| MANEJO                                                                                                    | LA<br>PERLA                                                                                                    | A EJE                 | CUTAR<br>fg<br>TARIOS | POBLAD       | isf               | sf            | AFE                                                                                                    | fg                                     | AFECTADAS<br>4                    | AFECTADAS<br>5                                                                     | ART. 76.5                                                                                | ABASTECIMII      |
| manejo<br>∿)<br>fv                                                                                                    | LA<br>PERLA                                                                                                    | A EJEC                | tarios                | C            | sf                | sî            | AFE                                                                                                    | fg                                     | 4                                 | AFECTADAS<br>5                                                                     | ART. 76.5<br>Establecimientos                                                            | ABASTECIMI       |
| manejo<br>™                                                                                                    | LA<br>PERLA                                                                                                    | A EJEC                | fg<br>TARIOS          | c            | sf                | sf            | AFE                                                                                                    | fg                                     | AFECTADAS<br>4                    | AFECTADAS<br>5                                                                     | ART. 76.5<br>Establecimientos                                                            | ABASTECIMI       |
| MANEJO<br>MANEJO<br>MANEJO                                                                                                    | LA<br>PERLA<br>DE SITUACIÓN                                                                                                    | A EJEC                | fg<br>TARIOS          | C            | sf                | sí            | AFE                                                                                                    | fg                                     | 4                                 | AFECTADAS<br>5                                                                     | ART. 76.5<br>Establecimientos                                                            | ABASTECIMI       |
| MANEJO<br>MANEJO<br>fv<br>ADJUNTO                                                                                                    | LA<br>PERLA<br>DE SITUACIÓN                                                                                                    | A EJEC                | fg<br>TARIOS          | C            | sf                | sí            | AFE                                                                                                    | fg<br>C/4 Ad                           | Iuntar mäximo 5 arc               | AFECTADAS<br>5                                                                     | ación:                                                                                   | ABASTECIMI       |
| MANEJO<br>MANEJO<br>fv<br>ADJUNTO<br>Ç4 Adjunt                                                                                                    | LA<br>PERLA<br>DE SITUACIÓN                                                                                                    | ágenes:               | fg<br>TARIOS          | C            | sf                | sf            | AFE                                                                                                    | fg<br>( A dreg                         | AFECTADAS 4 juntar máximo 5 arc   | AFECTADAS<br>5                                                                     | ación:                                                                                   | Elimi            |
| MANEJO<br>MANEJO<br>fv<br>ADJUNTO                                                                                                    | LA<br>PERLA<br>DE SITUACIÓN                                                                                                    | ágenes:               | fg<br>TARIOS          | POBLADC<br>c | sf                | sf            | AFE                                                                                                    | fg<br>(C_A Ad<br>Agreg<br>Adjun        | AFECTADAS 4 juntar máximo 5 arc   | AFECTADAS<br>5                                                                     | ART. 76.5           Establecimientos           ación:           182901_0706202216        | Elimi            |
| MANEJO<br>MANEJO<br>MANEJO<br>M<br>MANEJO<br>M<br>M<br>MANEJO<br>M<br>M<br>M<br>M<br>M<br>M<br>M<br>M<br>M<br>M<br>M<br>M<br>M<br>M<br>M<br>M<br>M<br>M<br>M                                                                                                    | IS<br>IS<br>IS<br>IS<br>IS<br>IS<br>IS<br>IS<br>IS<br>IS                                                                                                    | ágenes:<br>P) (Tamaño | fg<br>TARIOS          | NIB)         | sf                | sf            | AFE<br>Ir                                                                                                    | fg<br>( A dium<br>Archivo f            | AFECTADAS 4 Juntar máximo 5 arc   | AFECTADAS<br>5<br>shivos de comunic<br>pantalla 2022-04-24<br>o (PNG, JPG, JPEG, B | ART. 76.5<br>Establecimientos<br>ación:<br>182901_0706202216<br>MP, TIFF) (Tamaño máxi   | ABASTECIMI       |
| MANEJO<br>MANEJO<br>MANEJO<br>Manejo<br>Manejo<br>Ma | IS ITUACIÓN<br>IS ITUACIÓN<br>IS IT | ágenes:               | fg TARIO S máxime: 5  | MB)          | sf                | Elimina       | AFE<br>In the second second | fg<br>(<br>Agreg<br>Adjun<br>Archivo f | AFECTADAS 4 4 Juntar máximo 5 arc | AFECTADAS<br>5<br>shivos de comunic<br>pantalla 2022-04-24<br>« (PNG, JPG, JPEG, B | ART. 76.5<br>Establecimientos<br>ación:<br>182901_0706202216<br>IMP, TIFF) (Tamaño máxid | ABASTECIMI       |

#### Reglas de continuar registro:

• Al guardar, el sistema verificará que la Fecha y hora de restablecimiento y la fecha prevista de reapertura sea mayor que la Fecha y hora de inicio ingresada durante el registro de la interrupción.

#### 6. Anular una interrupción

**6.1** Para anular una interrupción, el usuario selecciona el icono (...) y elige la opción **Anular.** 

|   | LISTA DE INTERRUPCIONES                                                                                                    |   |            |        |         |         |         |       |              |                                      |                                    |                |  |  |  |
|---|----------------------------------------------------------------------------------------------------|---|------------|--------|---------|---------|---------|-------|--------------|--------------------------------------|------------------------------------|----------------|--|--|--|
| N | Mostrar 100 v registros Buscar: Digite y presione enter Digite y constrained and the second second s |   |            |        |         |         |         |       |              |                                      |                                    |                |  |  |  |
|   |                                                                                                    | N | Opciones   | Código | Reporte | REGIÓN  | EPS     | Zonal | Estado       | Fecha/Hora de<br>registro preliminar | Fecha/Hora de<br>registro completo | Fecha/Hora de  |  |  |  |
|   | >                                                                                                    | 1 | $\odot$    | 006464 | (III)   | DF LIMA | SEDAPAL | SJL   | COMPLETO     | 15/06/22 15:45:23                    | 15/06/22 15:45:23                  | 15/06/22 00:0( |  |  |  |
|   |                                                                                                    | 2 | <b>···</b> | 006459 |         | DF LIMA | SEDAPAL | SJL   | ⊙ INCOMPLETO | 15/06/22 03:45:39                    |                                    | 15/06/22 01:30 |  |  |  |
|   |                                                                                                    | 3 | 0          | Anular | gistro  | DF LIMA | SEDAPAL | SJL   | ⊘ INCOMPLETO | 15/06/22 03:35:32                    |                                    | 15/06/22 00:1  |  |  |  |
|   |                                                                                                    | 4 | )          | 006457 | Ĩ       | DF LIMA | SEDAPAL | SJL   | ⊘ COMPLETO   | 15/06/22 03:27:00                    | 15/06/22 03:27:00                  | 15/06/22 02:18 |  |  |  |
|   | >                                                                                                    | 5 | $\odot$    | 006456 |         | DF LIMA | SEDAPAL | SJL   | ⊘ COMPLETO   | 15/06/22 02:23:52                    | 15/06/22 02:23:52                  | 15/06/22 02:20 |  |  |  |

Luego de seleccionar la opción **Anular**, el sistema muestra el cuadro **Anular interrupción**. Para anular la interrupción el usuario debe ingresar el motivo en el campo **Por favor ingrese un motivo**. Para finalizar el usuario selecciona el botón **Confirmar**.

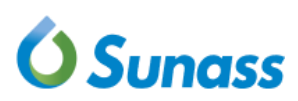

| Anular Interrupción                            |  |
|------------------------------------------------|--|
| ¿Está seguro que desea anular la interrupción? |  |
| Código de la Interrupción: INT-006446          |  |
| Por favor ingrese un motivo:                   |  |
| Este proceso no se puede revertir              |  |
| Cerrar Confirmar                               |  |

#### Reglas de anulación:

 Una interrupción tendrá la opción Anular, caso la interrupción se encuentre en estado completo o incompleto y solo podrá ser realizada por el usuario que realizó el registro de la interrupción.

#### 7. Actualizar, Historial y Reporte de una interrupción

7.1 Para agregar una actualización, el usuario selecciona el icono (...) y elige la opción Agregar actualización.

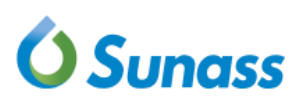

|   | LIST                                                                      | TA DE INTE | RRUPCIONE | S                      |            |         |         |         |              |                                      |                                    |                    |  |  |  |
|---|---------------------------------------------------------------------------|------------|-----------|------------------------|------------|---------|---------|---------|--------------|--------------------------------------|------------------------------------|--------------------|--|--|--|
| ľ | Mostrar 100 v registros Buscar: Digite y presione enter 2 Descargar excel |            |           |                        |            |         |         |         |              |                                      |                                    |                    |  |  |  |
|   |                                                                           | N          | Opciones  | Código                 | Reporte    | REGIÓN  | EPS     | Zonal   | Estado       | Fecha/Hora de<br>registro preliminar | Fecha/Hora de<br>registro completo | Fecha/Ho<br>inicio |  |  |  |
|   | >                                                                         | 1          |           | 006465                 |            | DF LIMA | SEDAPAL | SEDAPAL |              | 15/06/22 18:21:45                    | 15/06/22 18:26:04                  | 15/06/22 1         |  |  |  |
|   |                                                                           | 2          | ©<br>⊘    | Agregar actu<br>Anular | Jalización | DF LIMA | SEDAPAL | SEDAPAL | O INCOMPLETO | 14/06/22 11:51:05                    |                                    | 14/06/22 1         |  |  |  |
|   |                                                                           | 3          |           | 006453                 | Ĩ          | DF LIMA | SEDAPAL | SEDAPAL | ⊘ COMPLETO   | 14/06/22 11:34:15                    | 14/06/22 11:42:08                  | 14/06/22 (         |  |  |  |
|   | >                                                                         | 4          |           | 006452                 |            | DF LIMA | SEDAPAL | SEDAPAL | ⊘ COMPLETO   | 14/06/22 10:46:33                    | 14/06/22 10:46:33                  | 14/06/22 (         |  |  |  |
|   |                                                                           | 5          |           | 006451                 |            | DF LIMA | SEDAPAL | SEDAPAL | ⊘ COMPLETO   | 14/06/22 10:32:00                    | 14/06/22 10:32:00                  | 14/06/22 (         |  |  |  |

#### Reglas de actualización:

• Una interrupción tendrá la opción habilitar Agregar actualización, caso la interrupción se encuentre en estado completo y la fecha y hora prevista de restablecimiento sea mayor o igual a la fecha actual.

Luego de seleccionar la opción **Agregar actualización**, el sistema muestra un mensaje indicando la fecha y hora de la carga de datos de la última información registrada en la interrupción.

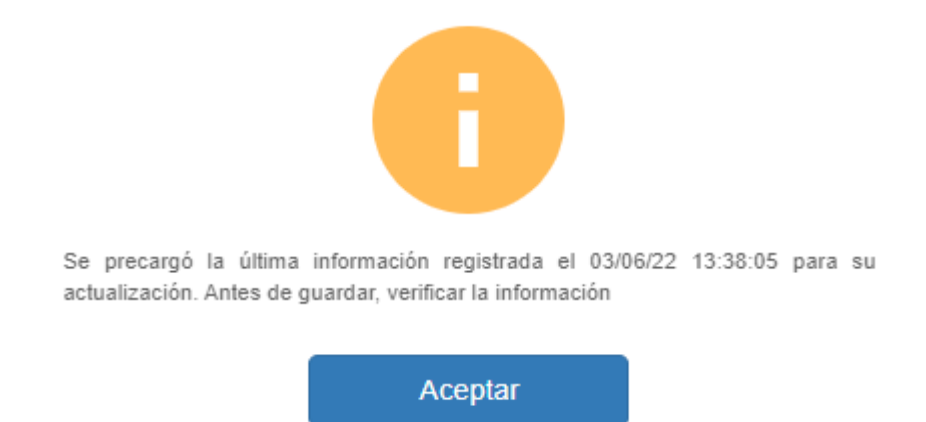

Luego de seleccionar el botón **Aceptar**, el sistema muestra la información de la interrupción en secciones en la cual se adiciona una nueva sección **Detalle de la justificación**, en dicha sección se debe indicar el motivo por el que realizó la actualización. El usuario puede modificar cualquier dato de la interrupción.

ACTUALIZACIÓN DE LA INTERRUPCIÓN

|            | Nombre de e                                                                                                    | ncargado de                                                                                                    | la comunicación                                          | (*) Car                           | go de quien rea<br>s | iliza la con     | nunicación (*)                                                                   | Correo ele<br>shirleych                                                                | ctrónico para confirmar rec<br>iroque@gmail.com                                                              | epción (*)                |
|------------|----------------------------------------------------------------------------------------------------|----------------------------------------------------------------------------------------------------|----------------------------------------------------------|-----------------------------------|----------------------|------------------|----------------------------------------------------------------------------------|----------------------------------------------------------------------------------------|----------------------------------------------------------------------------------------------------|---------------------------|
|            |                                                                                                    |                                                                                                    |                                                          |                                   |                      |                  |                                                                                  |                                                                                        |                                                                                                    |                           |
|            | PROGRAMA                                                                                                    | DA                                                                                                    |                                                          | v AG                              | VICIO afectado       | (*)              |                                                                                  | Motivo de<br>MANTENI                                                                   | la Interrupción (*)<br>MIENTO DE REDES SECUNDA                                                               | ARIAS 👻                   |
|            | Determined and a                                                                                                    |                                                                                                    |                                                          |                                   |                      |                  |                                                                                  |                                                                                        |                                                                                                    |                           |
|            | modificacion                                                                                                    | n <u>detalle</u> de m                                                                                                    | otivo                                                    |                                   |                      |                  |                                                                                  |                                                                                        |                                                                                                    |                           |
|            |                                                                                                    |                                                                                                    |                                                          |                                   |                      |                  |                                                                                  |                                                                                        |                                                                                                    |                           |
|            |                                                                                                    |                                                                                                    |                                                          |                                   |                      |                  |                                                                                  |                                                                                        |                                                                                                    |                           |
|            | Fecha de inic                                                                                                    | :io (*)                                                                                                    |                                                          | Hora de inicio (*)                |                      |                  |                                                                                  |                                                                                        |                                                                                                    |                           |
|            | 03/0                                                                                                    | 06/2022                                                                                                    | * ≡                                                      | 07:35                             | ×                    | O                |                                                                                  |                                                                                        |                                                                                                    |                           |
|            | Fecha previs                                                                                                    | ta de reaperti                                                                                                    | ura del sistema                                          | Hora prevista de re               | apertura del si      | stema            | Fecha prevista de resta                                                          | ablecimiento del                                                                       | Hora prevista de restal                                                                                      | blecimiento del           |
|            | de agua pota<br>09/0                                                                                                    | ible (*)<br>06/2022                                                                                                    | × Ħ                                                      | de agua potable (*<br>14:50       | ×                    | O                | servicio de agua potab<br>09/06/2022                                             | le (")<br>★ ₩                                                                          | servicio de agua potab<br>10:50                                                                              | ale (*)                   |
|            |                                                                                                    |                                                                                                    |                                                          |                                   |                      |                  |                                                                                  |                                                                                        |                                                                                                    |                           |
|            | Medios de co                                                                                                    | omunicación                                                                                                    | (*)                                                      | □ P                               | eriódico             |                  | Volante                                                                          | 🗆 Televisió                                                                            | n 🗌 Radio                                                                                                    |                           |
|            | ∪ Instagram                                                                                                    |                                                                                                    | Página web                                               | 00                                | tros                 |                  |                                                                                  |                                                                                        |                                                                                                    |                           |
|            | Nombre de la                                                                                                    | n EPS                                                                                                    |                                                          | Departamento (*)                  |                      |                  | Provincia (*)                                                                    |                                                                                        |                                                                                                    |                           |
|            | 026 - SEDA                                                                                                    | PAL                                                                                                    |                                                          | LIMA                              |                      | Ŧ                | CANTA                                                                            | ٣                                                                                      | Agregar                                                                                                    | área                      |
| <b>5</b> 7 |                                                                                                    |                                                                                                    |                                                          |                                   |                      |                  |                                                                                  |                                                                                        |                                                                                                    |                           |
| =          | AREASAF                                                                                                    | ECTADAS                                                                                                    |                                                          |                                   |                      |                  |                                                                                  |                                                                                        |                                                                                                    |                           |
|            |                                                                                                    |                                                                                                    | DIRECCION                                                |                                   |                      |                  |                                                                                  |                                                                                        |                                                                                                    |                           |
| N          | OPCIONES                                                                                                    | DISTRITO                                                                                                    | DEL<br>TRABAJO A                                         | LOCALIDAD/CENTR<br>POBLADO/CASERI | 0 SECTOR             | CUADR<br>AFECT   | ANTE CONEXIONES<br>ADO AFECTADAS                                                 | DE USO<br>AFECTADAS                                                                    | AFECTADOS ART. 76.5                                                                                          | MEDIOS DE<br>ABASTECIMIEN |
| 1          |                                                                                                    | HUAROS                                                                                                    | Dirección del                                            | Localidad/Centro                  | Sector               | Cuadra           | ante 24                                                                          | 223                                                                                    | Establecimientos/Carceles                                                                                    | 6                         |
|            | Ū                                                                                                    |                                                                                                    | ejecutar                                                 | Poblado/Caserío (*                | (*)                  | afecta           | ado                                                                              |                                                                                        |                                                                                                    |                           |
| 3          | MANEJO D                                                                                                    | E SITUACIÓN                                                                                                    | COMENTARIOS                                              |                                   |                      |                  |                                                                                  |                                                                                        |                                                                                                    |                           |
|            | MANEJO D<br>eqw<br>DETALLE D<br>Detalle de la Ju                                                                                                    | e situació <del>n</del><br>De la Justif<br>Istificación (*                                                                                                    | ICOMENTARIOS                                             |                                   |                      |                  |                                                                                  |                                                                                        |                                                                                                    |                           |
|            | MANEJO D<br>equ<br>DETALLE (<br>betalle de la Ju<br>kdjunfar la Jus                                                                                                    | E SITUACIÓN<br>DE LA JUSTIF<br>Istificación (*<br>tificación                                                                                                  | ICACIÓN                                                  |                                   |                      |                  |                                                                                  |                                                                                        |                                                                                                    |                           |
|            | MANEJO D<br>equ<br>DETALLE (<br>Adjuntar la Jus<br>Adjuntar                                                                                                    | DE LA JUSTIF<br>DE LA JUSTIF<br>Intificación (*<br>tificación                                                                                                 | ICOMENTARIOS                                             |                                   |                      | Archivo          | PDF, WORD, imágenes (PNO, J                                                      | PO, JPEO, BMP, TIFF) :                                                                 | Tamaño másono: 5MB)                                                                                          |                           |
|            | MANEJO D<br>•)<br>equ<br>DETALLE (<br>Detalle de la Ju<br>Adjuntar la Jus                                                                                                    | DE LA JUSTIF<br>DE LA JUSTIF<br>Istificación (*                                                                                                    | ICACIÓN                                                  |                                   |                      | Archivo          | PDF, WORD, imágenes (PNO, J                                                      | PO, JPEO, BMP, TIFF)                                                                   | Tamaño máximo: SMB)                                                                                          |                           |
|            | MANEJO D<br>eqw<br>DETALLE U<br>Adjuntar la Jus<br>Adjuntar                                                                                                    | DE LA JUSTIF<br>DE LA JUSTIF<br>Istificación (*<br>tificación                                                                                                 | ICACIÓN                                                  |                                   |                      | Archivo          | PDF. WORD. imågenes (PNG, J                                                      | PG, JPEG, BMP, TIFF)                                                                   | Tamafo máxino: 5MB)                                                                                          |                           |
|            | MANEJO D<br>*)<br>eqv<br>DETALLE (<br>Adjuntar la Jus<br>Adjuntar<br>Adjuntar                                                                                                    | DE LA JUSTIF<br>Istificación (*<br>ttificación<br>5                                                                                                    | ACOMENTARIOS                                             |                                   |                      | Archivo          | PDF. WORD, insigenes (PNO, J<br>©: Adjuntar mådmo                                | PQ, JPEQ, BMP, TIFF)                                                                   | Temaño máximo: 5MB)<br>municación:                                                                           |                           |
|            | MANEJO D<br>equi<br>DETALLE (<br>DETALLE (<br>Adjuntar la Jus<br>Adjuntar<br>Adjuntar<br>Adjuntar                                                                                                    | DE LA JUSTIF<br>DE LA JUSTIF<br>Istificación (*<br>tificación<br>\$<br>5                                                                                      | ACOMENTARIOS                                             |                                   | Elir                 | Archivo          | PDF, WORD, imigenes (PNO, J<br>Cf. Adjuntar mådmo                                | PG, JPEG, BMP, TIFF)<br>2 5 archivos de co                                             | Tamaño miximo: 50/8)<br>municación:                                                                          | Elimina                   |
|            | MANEJO D<br>eqw<br>DETALLE U<br>djuntar la Jus<br>Adjuntar<br>Adjuntar<br>Adjuntar                                                                                                    | DE LA JUSTIF<br>stificación (*<br>tificación<br>s<br>r máximo 5 im                                                                                            | ACOMENTARIOS                                             |                                   | Eir                  | Active           | PDF, WORD, inågenes (PNO, J                                                      | PQ, JPEQ, BMP, TIFF)<br>D 5 archivos de co                                             | TamaTo máxino: SMB)<br>municación:                                                                           | Elimina                   |
|            | MANEJO D<br>equi<br>DETALLE (<br>Detalle de la Ju<br>Detalle de la Ju<br>Adjuntar a Jus<br>Adjuntar (<br>Adjuntar )                                                                                                    | DE LA JUSTIF<br>DE LA JUSTIF<br>Istificación (*<br>trificación<br>5<br>5                                                                                      | ICACIÓN                                                  |                                   | Elir                 | Archivo<br>ninar | PDF, WORD, insignnes (PNO, J                                                     | PO, JPEO, BMP, TIFF)<br>D 5 archivos de co<br>RTE-INT-006426 (7                        | Tamaño máximo: 5MB)<br>municación:                                                                           | Elimina                   |
|            | MANEJO D<br>eqw<br>DETALLE I<br>DETALLE I<br>Adjuntar la Jus<br>Adjuntar<br>Adjuntar                                                                                                    | DE LA JUSTIF<br>Stificación (*<br>tificación<br>s<br>máximo 5 im-                                                                                             | ACOMENTARIOS                                             |                                   | Ein                  | Archive          | PDF. WORD. imágenes (PNG, J<br>Adjuntar máximo<br>Adjuntar EPO                   | PO, JPEO, EMP, TIFF)<br>D 5 archivos de co<br>RTE-INT-006426 (7                        | Temaño máximo: 56/8)<br>nunicación:                                                                          | Eliminai                  |
|            | MANEJO D<br>eqv<br>DETALLE (<br>Detalle de la Ju<br>Adjuntar<br>Adjuntar<br>Adjuntar<br>Adjuntar<br>Manegar (PNG, -                                                                                                    | DE LA JUSTIF<br>DE LA JUSTIF<br>Istificación (*<br>ttificación<br>s<br>ttificación<br>s<br>JPO, JPEO, BM                                                      | ICACIÓN<br>ICACIÓN<br>)<br>àgenes:<br>2) (Tamaño máximo: |                                   | Elir                 | Archivo          | PDF, WORD, insigenes (PNO, J<br>@. Adjuntar mixomo<br>Agregar @<br>Adjuntar REPO | PO, JPEO, BMP, TIFF) -<br>D 5 archivos de co<br>RTE-INT-006426 (7                      | Tamaño máximo: 5MB)<br>municación:                                                                           | Eliminai                  |
|            | MANEJO D<br>equi<br>DETALLE (<br>DETALLE (<br>Detalle de la Ju<br>Adjuntar la Jus<br>Adjuntar (<br>Adjuntar ( | DE LA JUSTIF<br>DE LA JUSTIF<br>Instificación (*<br>tificación<br>5<br>5<br>5<br>1<br>1<br>1<br>1<br>1<br>1<br>1<br>1<br>1<br>1<br>1<br>1<br>1<br>1<br>1<br>1 | ACOMENTARIOS                                             | 5MB)                              | Elir                 | Archive          | PDF. WORD, imágenes (PNO, J                                                      | PG. JPEG. BMP. TIFF)<br>D 5 archivos de co<br>RTE-INT-006426 (7<br>ágenes (PNG, JPG, J | Terraño máximo: 50/8)  Terraño máximo: 50/8)  Tunicación: 02062022234637A.pdf  PEG, BMP, TIFF) (Tamaño máxem | Eliminar<br>c. 9MB)       |

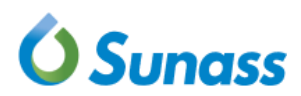

#### ¿Está seguro de registrar la actualización?

| Aceptar | Cancelar |
|---------|----------|
|         |          |

Al aceptar la confirmación de la actualización, el sistema emite un mensaje de confirmación de la actualización y envía un correo de actualización de la interrupción.

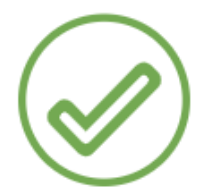

#### Usted registró con éxito la actualización de la información de la interrupción de código

#### INT-006437

La información registrada debe ser actualizada por la empresa prestadora cuando ocurra alguna circunstancia que modifique lo comunicado previamente. Esto debe ser justificado mediante el nuevo reporte que se realice en el Registro de interrupciones, tan pronto como se tenga conocimiento de dicha circunstancia. La información actualizada debe ser comunicada a los usuarios por los medios establecidos en el Reglamento de Calidad de la Prestación de los Servicios de Saneamiento y dentro del mismo plazo señalado para la remisión del nuevo reporte.

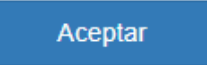

|   | DATOS GENERALES                                                                 |                           |   |   |
|---|---------------------------------------------------------------------------------|---------------------------|---|---|
|   | Se confirma recepción de la interrupción comunicada.                            |                           |   |   |
| • | para mí, desarrollo_oti →                                                       | A                         |   | • |
|   | no-reply@sunass.gob.pe                                                          | 🗢 20:15 (hace 1 minuto) 🔥 | • | : |
|   | Confirmación de actualización de la interrupción - Código INT-006437 $\ \Sigma$ | > Recibidos ×             | ē | Ľ |

| Usuario de Sistema:          | REGISTRO SEDAPAL  |
|------------------------------|-------------------|
| Correo:                      | adolmit@gmail.com |
| Nombre de EPS:               | 026 - SEDAPAL     |
| Nombre de Zonal:             | SEDAPAL           |
| Encargado de la comunicación | prueba            |
| Cargo:                       | tes               |

#### Reglas de agregar actualización:

- Al guardar, el sistema verificará que la Fecha y hora real de restablecimiento y la fecha prevista de reapertura sea mayor que la Fecha y hora de inicio ingresada durante el registro de la interrupción.
- En la sección **justificación** el campo **descripción**, será un campo obligatorio y el anexo del archivo de justificación será un campo opcional.
- Al guardar la actualización, el sistema validará que todos los campos obligatorios de la interrupción sean ingresados.
- Al confirmar la actualización, el sistema envía un correo electrónico de notificación de la actualización a la dirección declarada en el campo Correo electrónico para confirmar recepción efectuada durante el registro de la interrupción.
- 7. 2 Para ver el historial de actualizaciones de una interrupción, el usuario selecciona el ícono ( > ).

| LIST    | a de inte | RRUPCIONE   | s                       |                                        |         |         |         |              |                                      |                                    |                    |  |  |
|---------|-----------|-------------|-------------------------|----------------------------------------|---------|---------|---------|--------------|--------------------------------------|------------------------------------|--------------------|--|--|
| Mostrar | 100       | ✓ registros | Digite y presione enter | e y presione enter 🔹 Descargar excel 👻 |         |         |         |              |                                      |                                    |                    |  |  |
|         |           |             |                         |                                        |         |         |         |              |                                      |                                    |                    |  |  |
|         | N         | Opciones    | Código                  | Reporte                                | REGIÓN  | EPS     | Zonal   | Estado       | Fecha/Hora de<br>registro preliminar | Fecha/Hora de<br>registro completo | Fecha/Ho<br>inicio |  |  |
| >       | 1         | <del></del> | 006465                  | Ē                                      | DF LIMA | SEDAPAL | SEDAPAL |              | 15/06/22 18:21:45                    | 15/06/22 18:26:04                  | 15/06/22 1         |  |  |
|         | 2         | $\odot$     | 006454                  | Ē                                      | DF LIMA | SEDAPAL | SEDAPAL | O INCOMPLETO | 14/06/22 11:51:05                    |                                    | 14/06/22 1         |  |  |
|         | 3         | $\odot$     | 006453                  | Ē                                      | DF LIMA | SEDAPAL | SEDAPAL |              | 14/06/22 11:34:15                    | 14/06/22 11:42:08                  | 14/06/22 (         |  |  |
| >       | 4         | $\odot$     | 006452                  |                                        | DF LIMA | SEDAPAL | SEDAPAL |              | 14/06/22 10:46:33                    | 14/06/22 10:46:33                  | 14/06/22 (         |  |  |
|         | 5         | $\odot$     | 006451                  | Ē                                      | DF LIMA | SEDAPAL | SEDAPAL | ⊘ COMPLETO   | 14/06/22 10:32:00                    | 14/06/22 10:32:00                  | 14/06/22 (         |  |  |

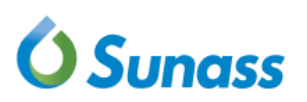

| Mostrar | LISTA DE INTERRUPCIONES         lostrar       100 ✓ registros         Buscar:       Digite y presione enter |                 |            |         |                                            |         |         |              |                                      |                                  |       |                    |  |  |
|---------|----------------------------------------------------------------------------------------------------|-----------------|------------|---------|--------------------------------------------|---------|---------|--------------|--------------------------------------|----------------------------------|-------|--------------------|--|--|
| 4       |                                                                                                    |                 |            |         |                                            |         |         |              |                                      |                                  |       |                    |  |  |
|         | N                                                                                                    | Opciones        | Código     | Reporte | REGIÓN                                     | EPS     | Zonal   | Estado       | Fecha/Hora de<br>registro preliminar | Fecha/Hora de<br>registro comple |       | Fecha/Ho<br>inicio |  |  |
| ~       | 1                                                                                                    | $\odot$         | 006465     |         | DF LIMA                                    | SEDAPAL | SEDAPAL | ⊘ COMPLETO   | 15/06/22 18:21:45                    | 15/06/22 18:2                    | 26:04 | 15/06/22 1         |  |  |
| N       | Fecha/H                                                                                                    | iora de la acti | ualización |         | Justificación                              |         |         |              |                                      |                                  |       |                    |  |  |
| 1       | 15                                                                                                    | /06/2022 18:3   | 1:27       |         | SE IDENTIFICO NUEVAS CONEXIONES AFECTADAS  |         |         |              |                                      |                                  |       |                    |  |  |
| 2       | 15                                                                                                    | /06/2022 18:3   | 2:07       |         | SE AGREGARON NUEVOS MEDIOS DE COMUNICACIÓN |         |         |              |                                      |                                  |       |                    |  |  |
|         | 2                                                                                                    | $\odot$         | 006454     | fiii)   | DF LIMA                                    | SEDAPAL | SEDAPAL | ⊙ INCOMPLETO | 14/06/22 11:51:05                    |                                  |       | 14/06/22 1         |  |  |
|         | 3                                                                                                    | $\odot$         | 006453     |         | DF LIMA                                    | SEDAPAL | SEDAPAL | ⊘ COMPLETO   | 14/06/22 11:34:15                    | 14/06/22 11:4                    | 12:08 | 14/06/22 (         |  |  |

7.3 Para ver el reporte de una interrupción, el usuario selecciona el ícono de reporte y el sistema generará un reporte con los datos de la interrupción en formato PDF.

|  | LIST                                                    | A DE INTE | RRUPCIONE | S      |         |         |         |         |              |                                      |                                    |                    |  |  |  |
|--|---------------------------------------------------------|-----------|-----------|--------|---------|---------|---------|---------|--------------|--------------------------------------|------------------------------------|--------------------|--|--|--|
|  | Mostrar 100 v registros Buscar: Digite y presione enter |           |           |        |         |         |         |         |              |                                      |                                    |                    |  |  |  |
|  |                                                         |           |           |        |         |         |         |         |              |                                      |                                    |                    |  |  |  |
|  |                                                         | N         | Opciones  | Código | Reporte | REGIÓN  | EPS     | Zonal   | Estado       | Fecha/Hora de<br>registro preliminar | Fecha/Hora de<br>registro completo | Fecha/Ho<br>inicic |  |  |  |
|  | >                                                       | 1         | $\odot$   | 006465 |         | DF LIMA | SEDAPAL | SEDAPAL |              | 15/06/22 18:21:45                    | 15/06/22 18:26:04                  | 15/06/22 1         |  |  |  |
|  |                                                         | 2         | $\odot$   | 006454 |         | DF LIMA | SEDAPAL | SEDAPAL | O INCOMPLETO | 14/06/22 11:51:05                    |                                    | 14/06/22 1         |  |  |  |
|  |                                                         | 3         | $\odot$   | 006453 |         | DF LIMA | SEDAPAL | SEDAPAL | COMPLETO     | 14/06/22 11:34:15                    | 14/06/22 11:42:08                  | 14/06/22 (         |  |  |  |
|  | >                                                       | 4         | $\odot$   | 006452 |         | DF LIMA | SEDAPAL | SEDAPAL | O COMPLETO   | 14/06/22 10:46:33                    | 14/06/22 10:46:33                  | 14/06/22 (         |  |  |  |
|  |                                                         | 5         | $\odot$   | 006451 |         | DF LIMA | SEDAPAL | SEDAPAL | COMPLETO     | 14/06/22 10:32:00                    | 14/06/22 10:32:00                  | 14/06/22 (         |  |  |  |

| Regulador del agua potable                                       | Fecha Impresión: 09/0         | 16/2022 07:44:5 |
|------------------------------------------------------------------|-------------------------------|-----------------|
| Registro de Interrupciones del Servicio de Agua y Alcantarillado |                               |                 |
| REPORTE DE                                                       | NOTIFICACIÓN DE INTERRUPCIÓN  |                 |
|                                                                  | CÓDIGO INT-006449             |                 |
| latos generales                                                  |                               |                 |
| Fecha de registro preliminar:                                    | 08/06/22 10:02:43             |                 |
| Fecha de registro completo:                                      | 08/06/22 10:02:43             |                 |
| Fecha de actualización:                                          | 08/06/22 10:22:07             |                 |
| Usuario:                                                         | REGISTRO SEDAPAL              |                 |
| Correo:                                                          | alan.apumayta.conde@gmail.com |                 |
| Nombre de EPS:                                                   | SEDAPAL                       |                 |
| Nombre de sede:                                                  | SEDAPAL                       |                 |
| Encargado de la comunicación:                                    | ALAN                          |                 |
| Cargo de quien realiza la comunicación:                          | SUPERVISOR                    |                 |
| atos de la interrupción                                          |                               |                 |
| Estado de registro:                                              |                               |                 |
| Tipo de interrupción:                                            | PROGRAMADA                    |                 |
| Servicio afectado:                                               | AGUA POTABLE                  |                 |

#### Nota importante:

Para cualquier consulta adicional puede comunicarse al correo electrónico <u>fiscaliza@sunass.gob.pe</u>.